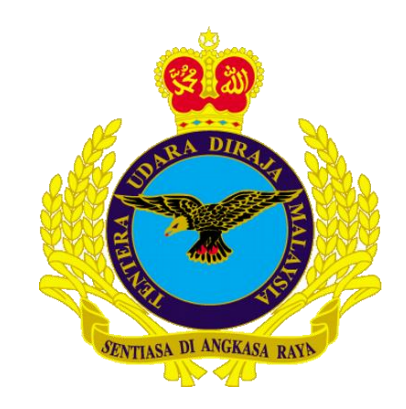

# MANUAL KONFIGURASI EMEL (*airforce.mil.my*) PADA TELEFON PINTAR

# (ANDROID)

Version 10

JUN 2024

**DISEDIAKAN OLEH** 

CAWANG APLIKASI MTU - KOMLEK

HakciptaTerpelihara © 2024 MTU – KOMLEK

# Arahan untuk mengkonfigurasi e-mel airforce.mil.my ke dalam Telefon Pintar Android.

1. Home Screen  $\rightarrow$  Apps

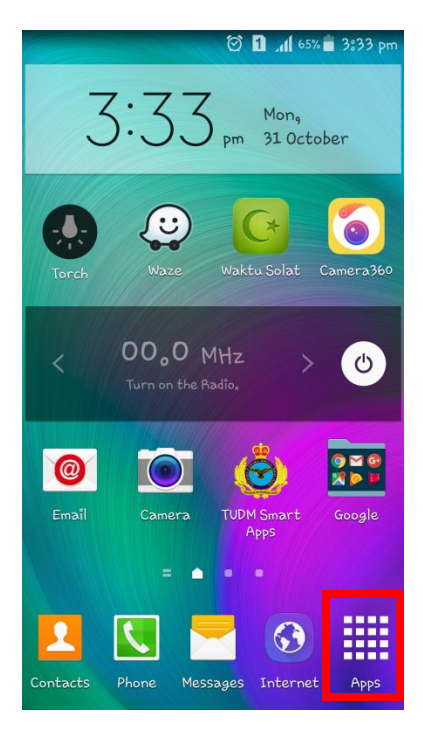

2. Apps → Settings

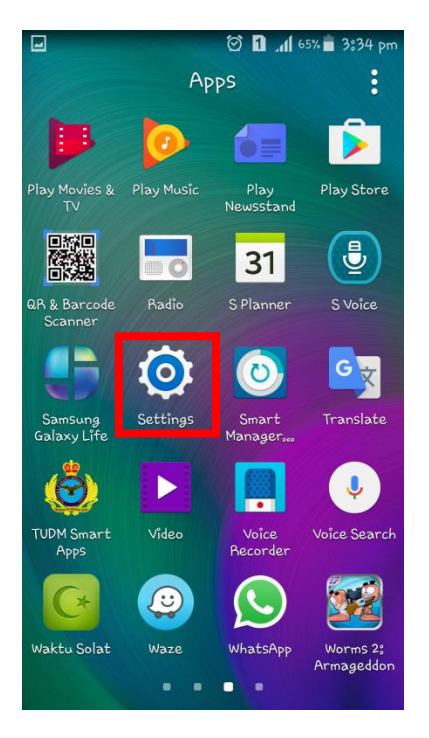

## 3. Klik Accounts

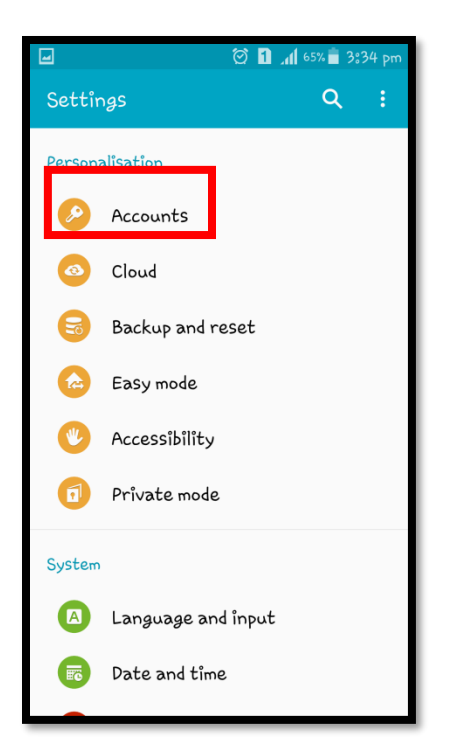

#### 4. Klik **Add account**

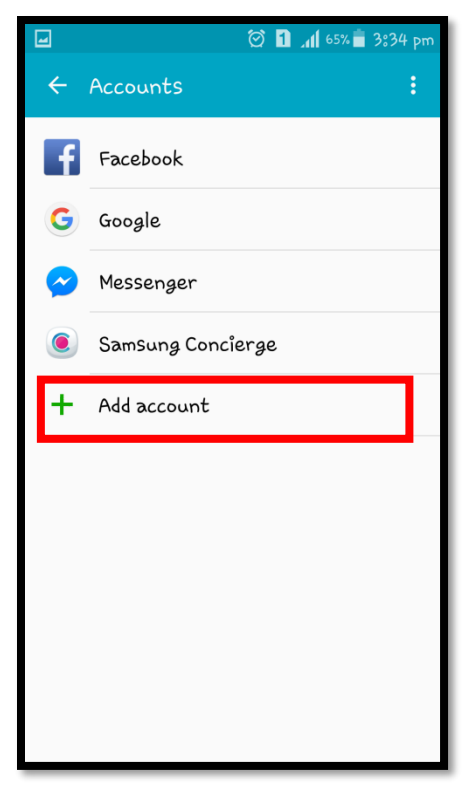

## 5. Pilih Email

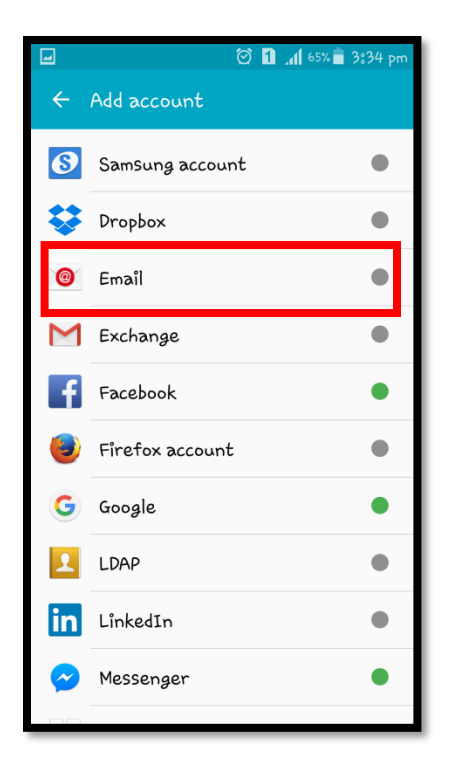

6. Masukkan alamat emel dan kata laluan > klik **NEXT** 

| Saving screenshot                                                                                  |  |  |  |
|----------------------------------------------------------------------------------------------------|--|--|--|
| Set up email                                                                                       |  |  |  |
| Select an existing account or add a new<br>one in a few simple steps.<br>Select existing account 💌 |  |  |  |
| Enter sign-in details                                                                              |  |  |  |
| khairul.izwan@airforce.mil.my                                                                      |  |  |  |
|                                                                                                    |  |  |  |
| Show password                                                                                      |  |  |  |
|                                                                                                    |  |  |  |
|                                                                                                    |  |  |  |
|                                                                                                    |  |  |  |
| MANUAL SELUP NEXT                                                                                  |  |  |  |

## 7. Pilih POP3 account

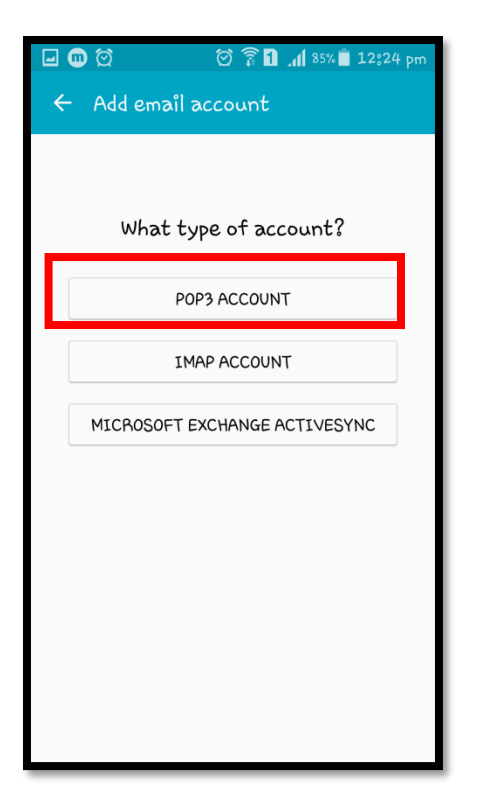

8. Di paparan Incoming Server Settings, sila isikan maklumat seperti dibawah:

| User name                      | : | [Alamat emel pengguna]        |
|--------------------------------|---|-------------------------------|
| Password                       | : | [Katalaluan emel pengguna]    |
| POP3 Server                    | : | webmail.airforce.mil.my       |
| Security Type                  | : | SSL (Accept all certificates) |
| Port                           | : | 995                           |
| Delete email from server       | : | Never                         |
| Selepas itu, klik <b>NEXT.</b> |   |                               |

| <b>⊒ @</b> ∅                         | 🖄 🛜 🚹 📶 85% 🗖 12:25 pm |
|--------------------------------------|------------------------|
| 🗧 Incoming se                        | rver settings          |
| Username<br>khairuloizwan            |                        |
| Password                             |                        |
| Show password                        |                        |
| webmail.airford                      | e.mil.my               |
| Security type<br>SSL (Accept all cer | tificates) 🔻           |
| Port<br><b>995</b>                   |                        |
| Delete emaîl from serve<br>Never 🔻   | r                      |
|                                      | NEXT 🔊                 |

9. Di paparan *Outgoing Server Settings*, sila isikan maklumat seperti dibawah:

| SMTP                           | : | webmail.airforce.mil.my       |
|--------------------------------|---|-------------------------------|
| Security Type                  | : | SSL (Accept all certificates) |
| Require Sign In                | : | Tick                          |
| User Name                      | : | [Kata Pengguna emel pengguna] |
| Password                       | : | [Katalaluan emel pengguna]    |
| Selepas itu, klik <b>NEXT.</b> |   |                               |

| 🖃 💼 🛱 🧖 🏹 🏹 🛱 🕺 🖬 12:31 pm                       |
|--------------------------------------------------|
| ← Outgoing server settings                       |
| SMTP server<br>webmail.airforce.mil.my           |
| Security type<br>SSL (Accept all certificates) ▼ |
| Port<br>465                                      |
| Require sign-in 🔽                                |
| User name<br>khairuloizwan                       |
| Password                                         |
| Show password                                    |
| NEXT 🔊                                           |

10. Pada paparan Account Options, kilk Next.

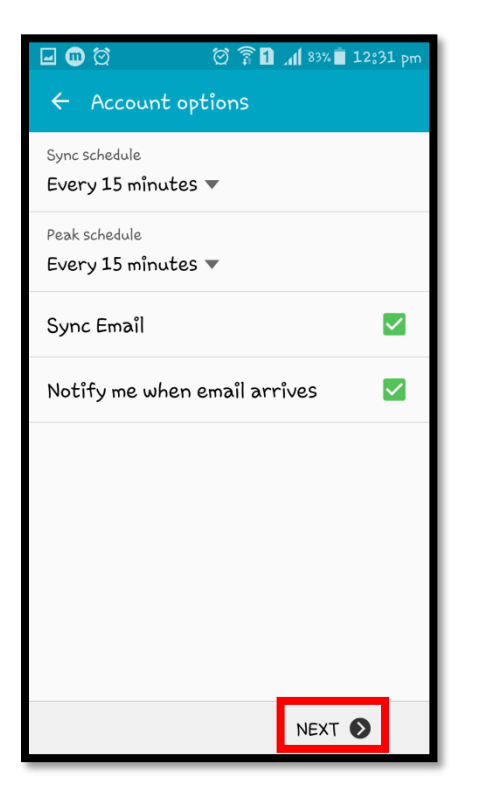

11. Pada skrin seterusnya, tukar nama emel (sekiranya berkaitan) dan klik **Done**.

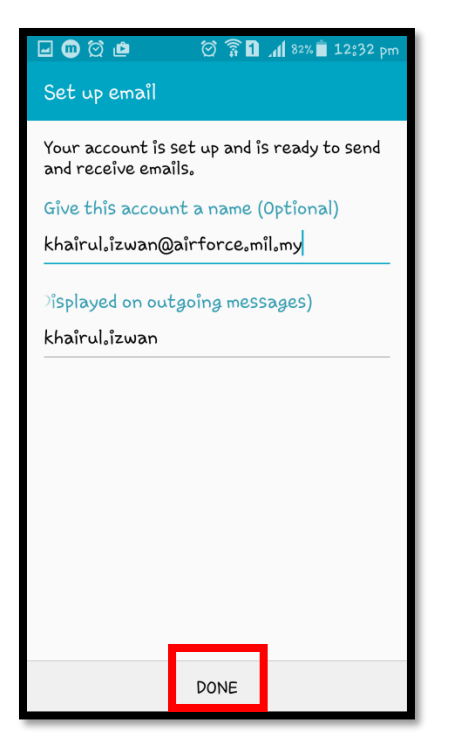

12. Kembali kepada paparan utama telefon anda, klik Apps.

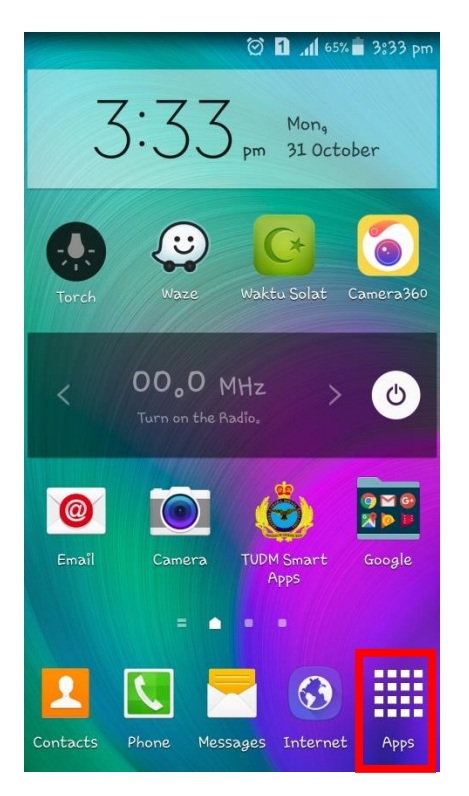

#### 13. Apps → Email

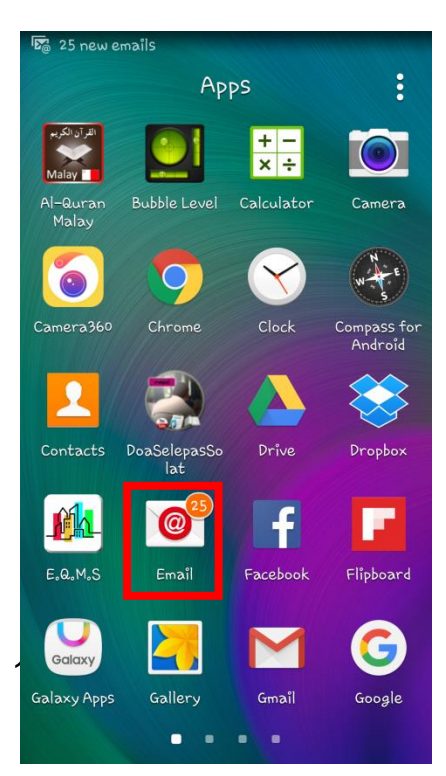

14. Kemudian emel beserta kandungannya akan dipaparkan dan boleh diakses seperti dibawah.

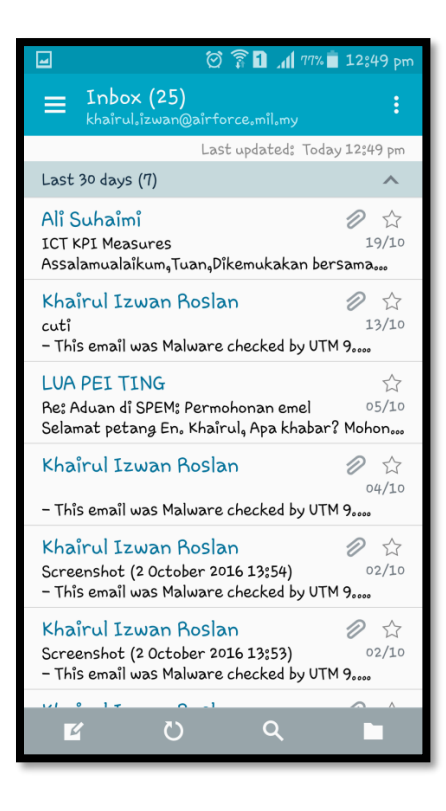